# aulopp

# Instructivo Clases y Exámenes Practicos

En este instructivo encontrará toda la información relacionada al funcionamiento del App Instructores para el correcto proceso para la toma de las clases prácticas, lea atentamente cada instrucción y siga las indicaciones.

# Iniciar clases práctica manejo

Inicie las clases de práctica manejo que usted tienen agendadas.

# En el menú, diríjase a la opción "Clases".

PE - ws158451156

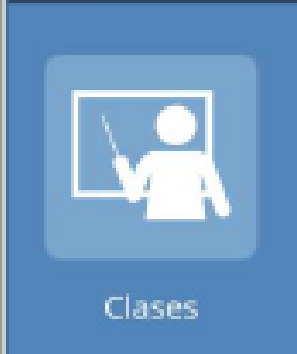

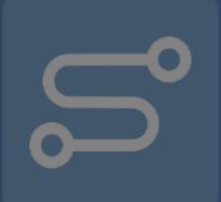

Historial de recorridos

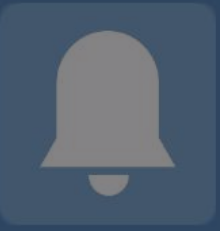

#### Notificaciones

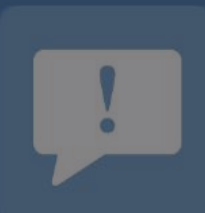

PQR

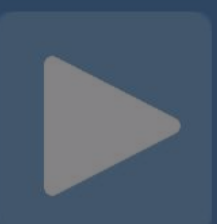

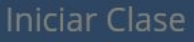

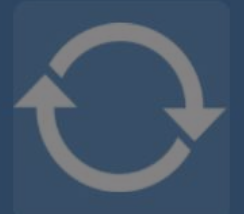

Syncronización de clases

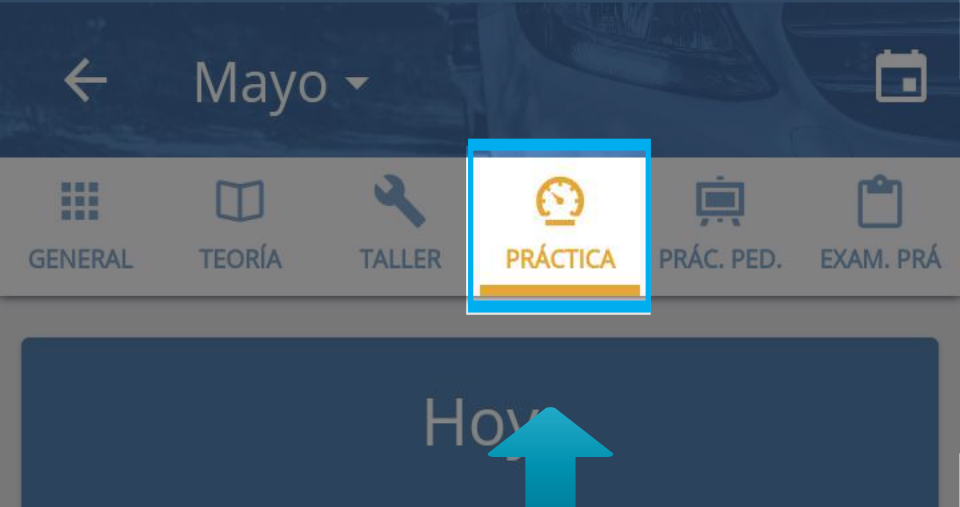

Podrá iniciar la clase desde el listado general o también podrá filtrar las clases pulsando en el lcono de "Practica Manejo".

Aprendiz: ELSA PRIETO Vehículo: REBELLIN REBELLIN (QRT-963)

## Miércoles 23

#### 📀 Práctica

Mié 23 - 10:00am

CEA: CEA ADRIÁN Aula/Pista: P-001 Dirección: Calle 12-03

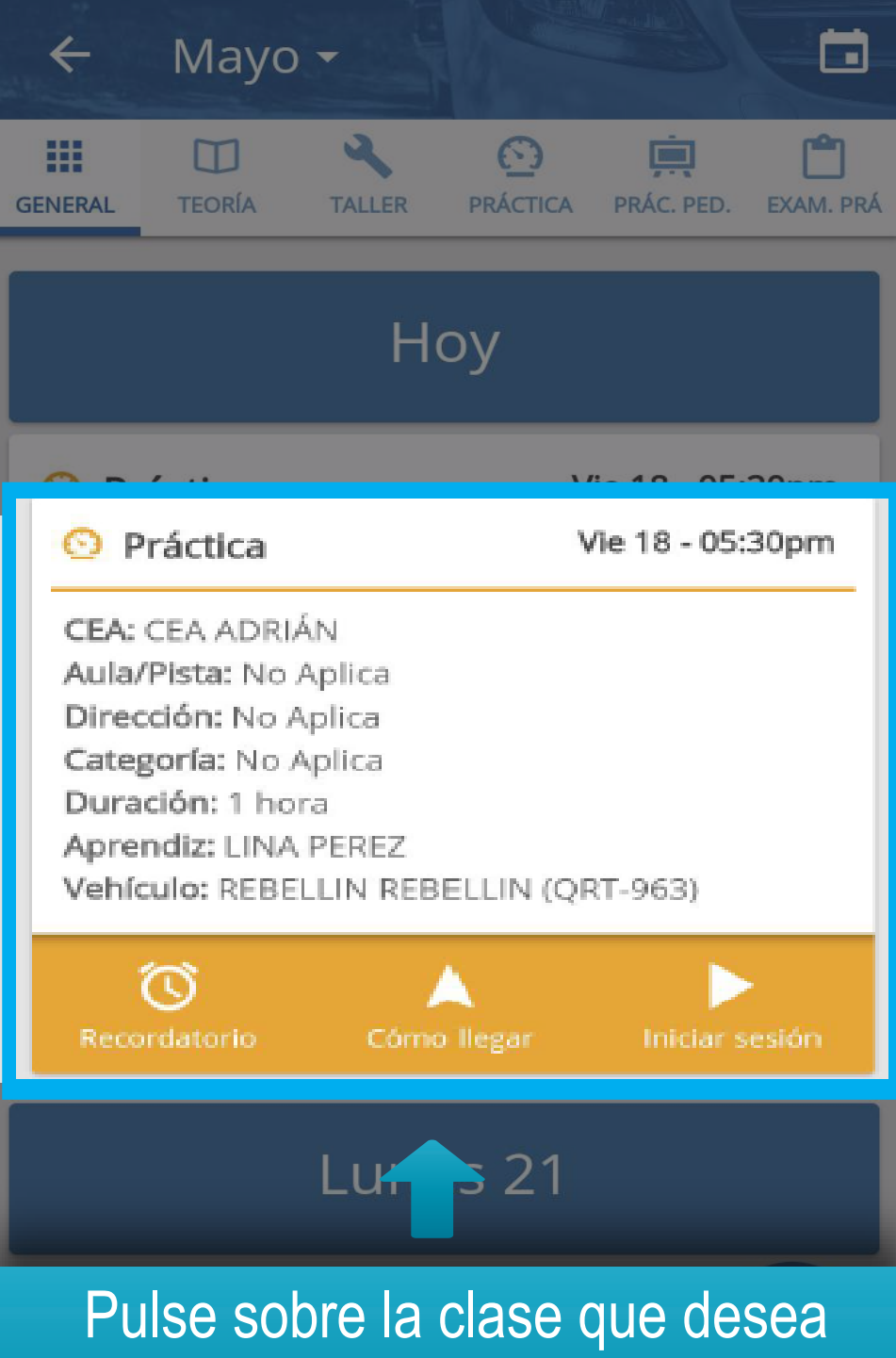

iniciar para desplegar el menú, a continuación, pulse en "Iniciar Sesión".

# Información importante

Al ingresar, deberá realizar el proceso de validación de huellas para iniciar la clase, a continuación, se muestra todo el proceso de manera completa.

Este proceso se realiza de la misma forma para iniciar los "Exámenes Prácticos" y para la opción de "Iniciar clase" en el menú principal. Pulse sobre la opción "APRENDIZ" para realizar la validación de las huellas, esto lo dirigirá a la pantalla de validación biométrica.

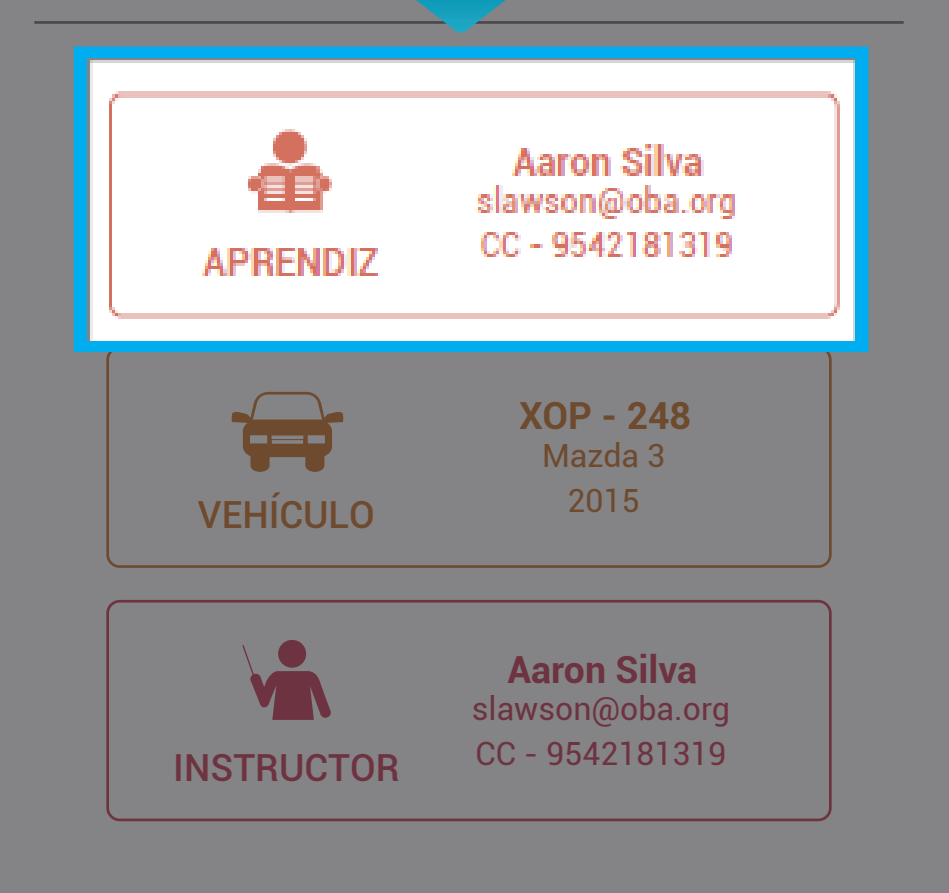

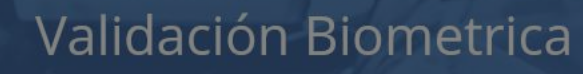

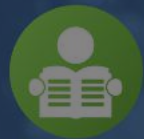

MAYRA DIAZ mayralorenadiaz@aulapp.com CC - 1012392808

#### Mano derecha

En esta parte se le informa al usuario de manera textual y gráfica (destacando en tamaño y color) la mano que se está solicitando para el escaneo.

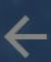

#### Validación Biometrica

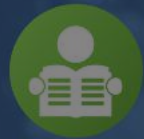

MAYRA DIAZ mayralorenadiaz@aulapp.com CC - 1012392808

#### Mano derecha

## Para realizar el escaneo pulse en "INICIAR".

Intento #1

Intento #2

Intento #3

INICIAR

## Esta acción abrirá la cámara y solicitará la mano para realizar el escaneo.

# Mantén la mano así

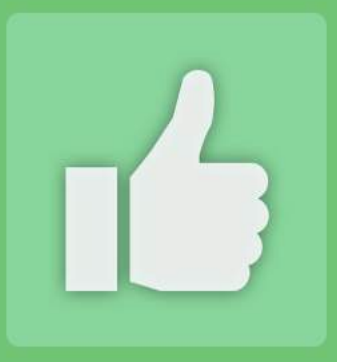

### Se ha registrado el ingreso a clase correctamente

Si el escaneo es exitoso, se generará el mensaje de notificación y volverá a la pantalla de escaneo de ítem para la clase.

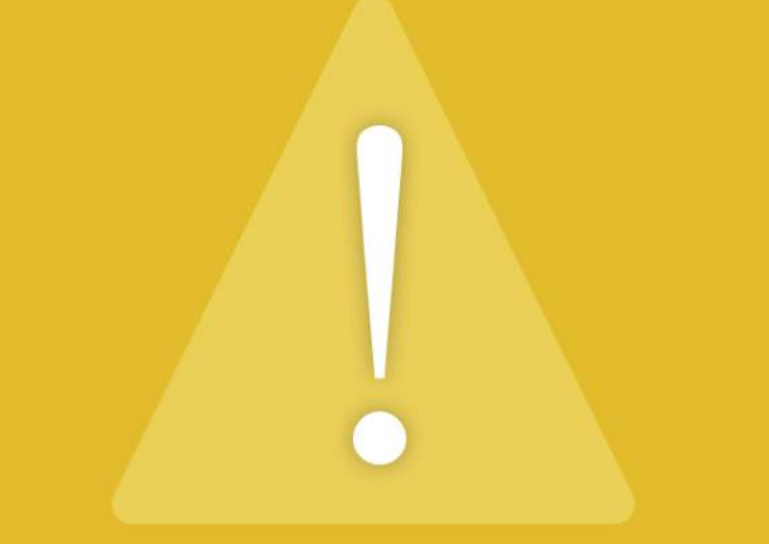

# Las huellas no coinciden. Por favor intente de nuevo

# En caso de que el escaneo sea fallido, se notificará al usuario.

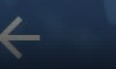

#### Validación Biometrica

MAYRA DIAZ mayralorenadiaz@aulapp.com CC - 1012392808

# Adicional, en la sección de intentos, se marcará como fallido.

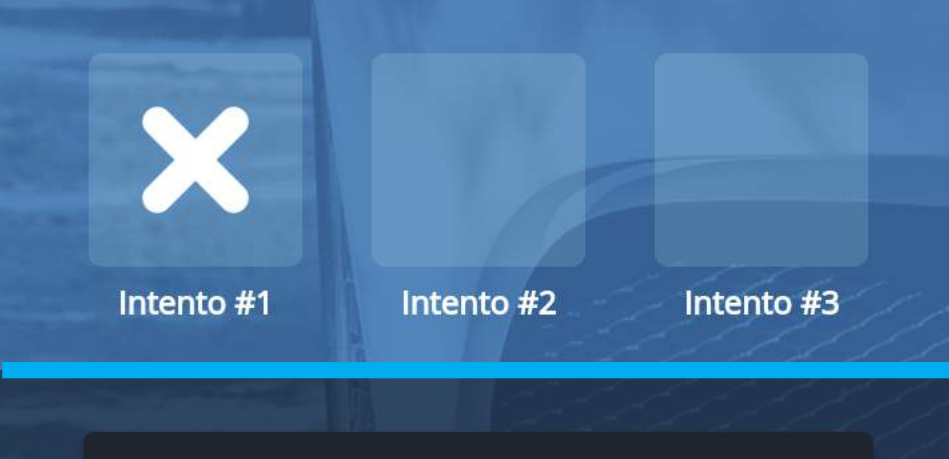

REINTENTAR

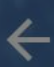

#### Validación Biometrica

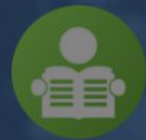

MAYRA DIAZ mayralorenadiaz@aulapp.com CC - 1012392808

#### Mano derecha

# Pulse en "REINTENTAR" para realizar el segundo intento.

Intento #1

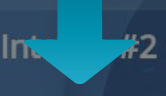

Intento #3

REINTENTAR

Nuevamente se desplegará la cámara y solicitará la mano para realizar el escaneo.

# Mantén la mano así

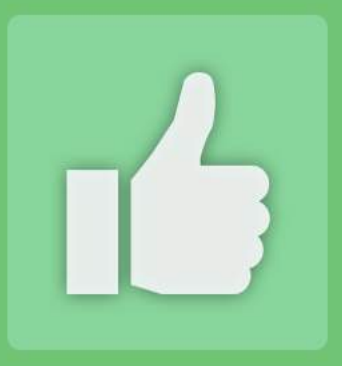

### Se ha registrado el ingreso a clase correctamente

Si el segundo escaneo es exitoso, se generará el mensaje de notificación y pasará nuevamente a la pantalla de escaneo de ítem para la clase. En caso de que el segundo intento falle, se notificará al usuario, y se le informa que se cambiará de mano para la siguiente validación.

No se pudo validar la mano derecha. Se intentará validar la izquierda

CONTINUAR

# Validación Biometrica Adicional, se marcará como fallido el intento número 2.

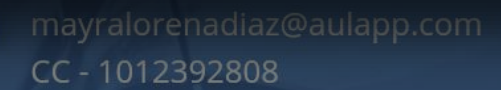

#### Mano Izquierda

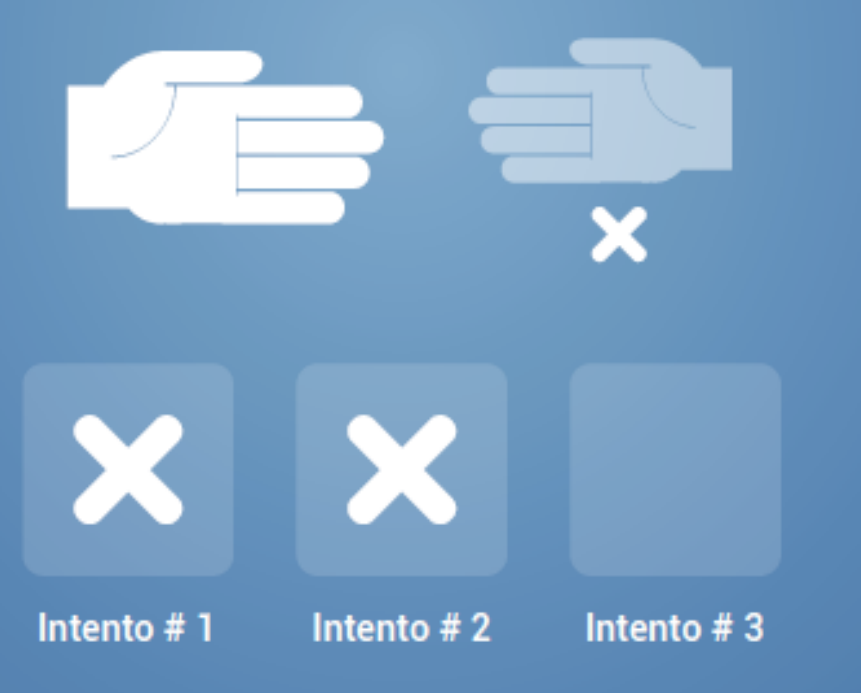

#### REINTENTAR

#### Validación Biometrica

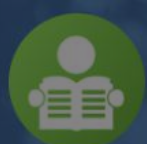

MAYRA DIAZ mayralorenadiaz@aulapp.com CC - 1012392808

## Mano Izquierda

Se mostrará al usuario de manera textual y gráfica destacando el tamaño y color que se ha cambiado de mano.

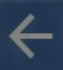

#### Validación Biometrica

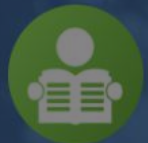

MAYRA DIAZ mayralorenadiaz@aulapp.com CC - 1012392808

#### Mano derecha

## Pulse en "REINTENTAR" para hacer el tercer intento.

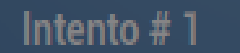

Intento # 2

Intento # 3

#### REINTENTAR

Nuevamente se abrirá la cámara y solicitará la mano para realizar el escaneo.

# Mantén la mano así

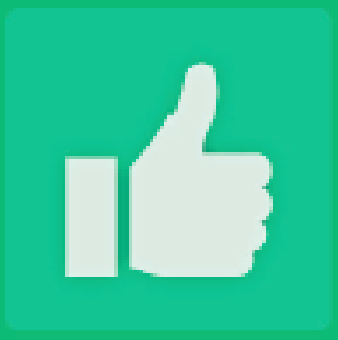

#### Se ha registrado el ingreso a clase correctamente

Si el tercer escaneo es exitoso, se generará el mensaje de notificación y pasará nuevamente a la pantalla de escaneo de ítems para la clase.

# Importante

En caso de que el tercer escaneo falle, se tomará una fotografía del rostro del usuario para poder hacer el ingreso, esto le será informado al usuario.

## Notificación de fallo de huellas y toma de fotografía.

# Falló la verificación del usuario, se tomará una foto para el registro

#### CONTINUAR

# Captura de fotografía

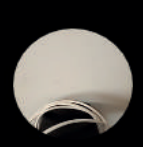

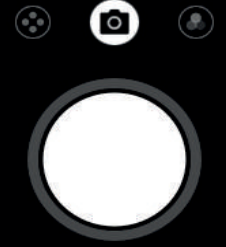

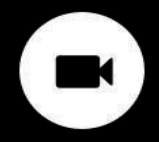

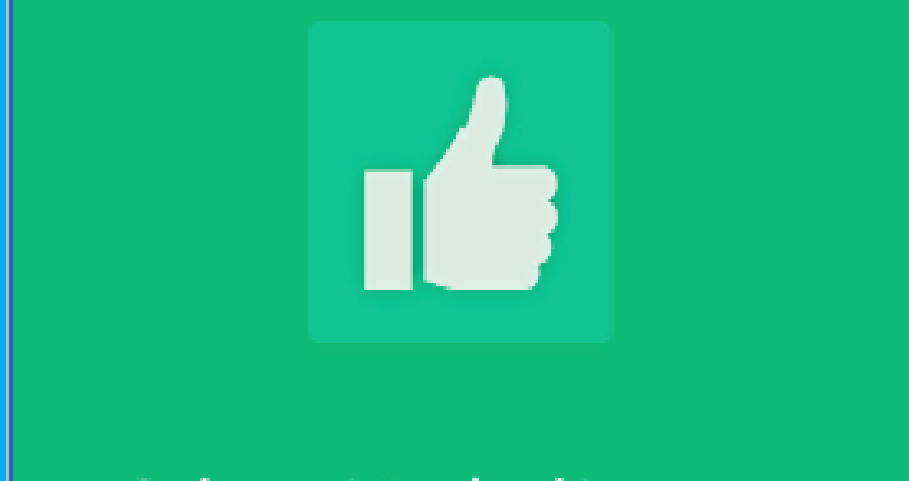

#### Se ha registrado el ingreso a clase correctamente

Una vez se realice la captura de la fotografía, se generará el siguiente mensaje de notificación.

# Información Importante

Si el usuario fue registrado con una excepción biométrica y esto le impide hacer el escaneo de sus huellas de inmediato pasará a la captura de la fotografía del rostro para poder registrar el ingreso.

una vez el ingreso sea validado, cambiará el estado de apariencia del botón identificando que el proceso se ha cumplido

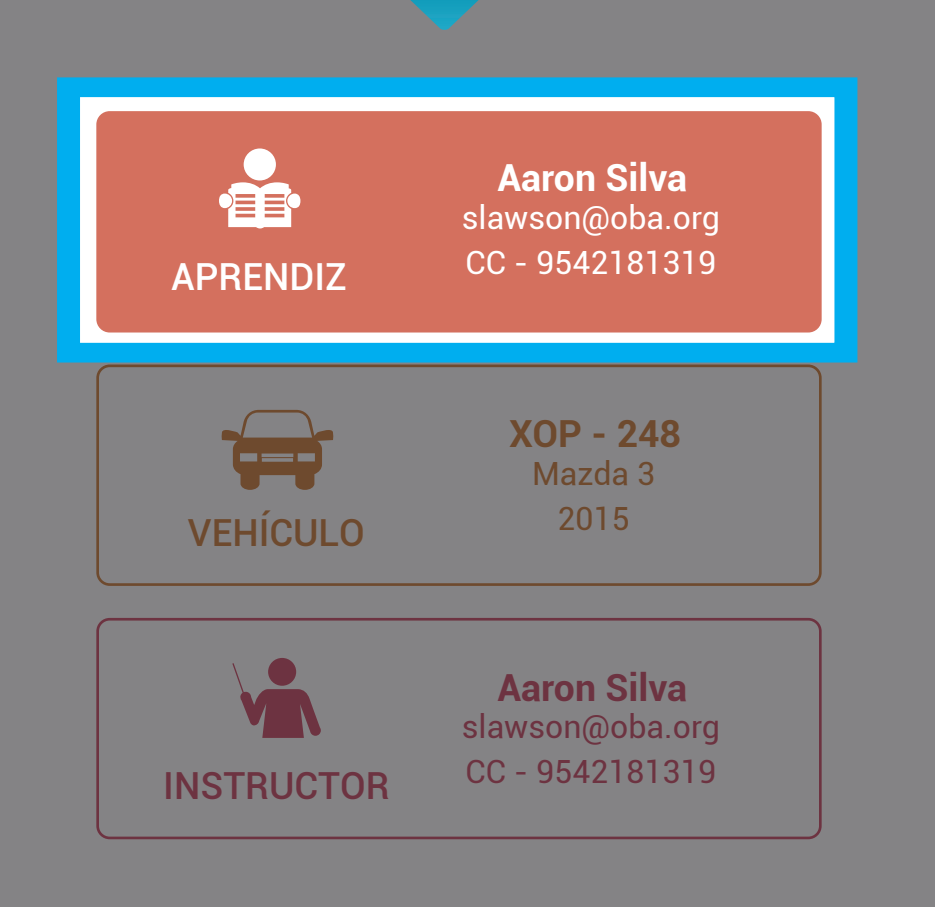

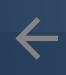

## **Iniciar Sesión**

## Para continuar, complete el escaneo del

A continuación, escanee el vehículo; para esto acerque el teléfono a la pegatina.

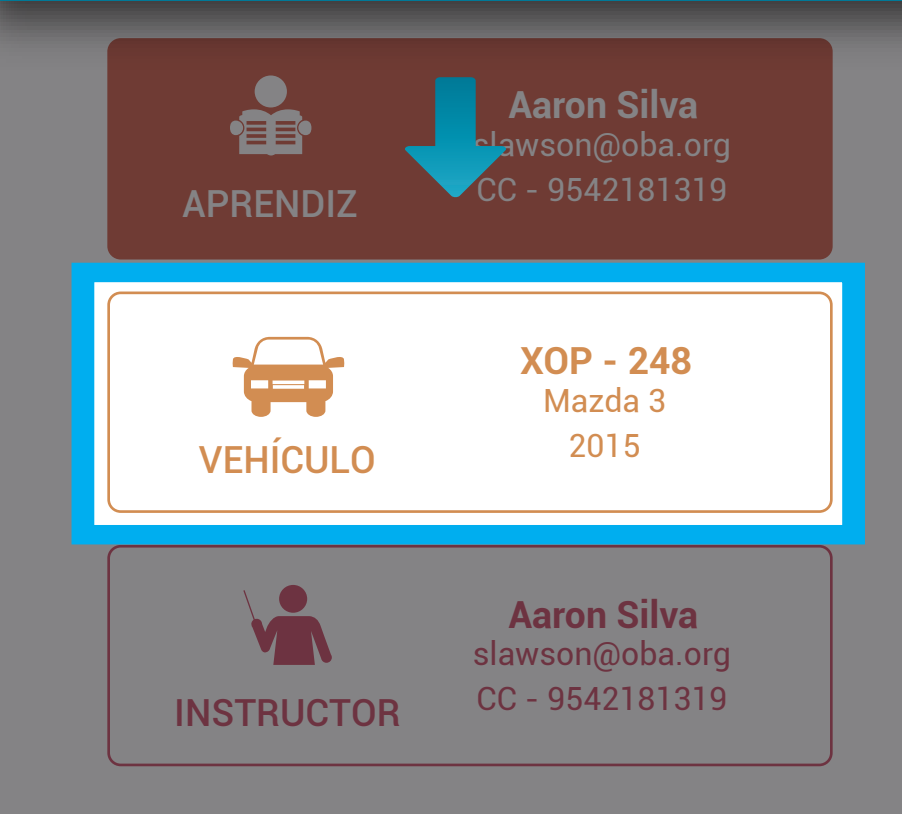

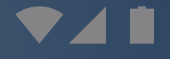

# ← Iniciar Sesión

una vez el ingreso sea validado, cambiará el estado de apariencia del botón identificando que el proceso se ha cumplido

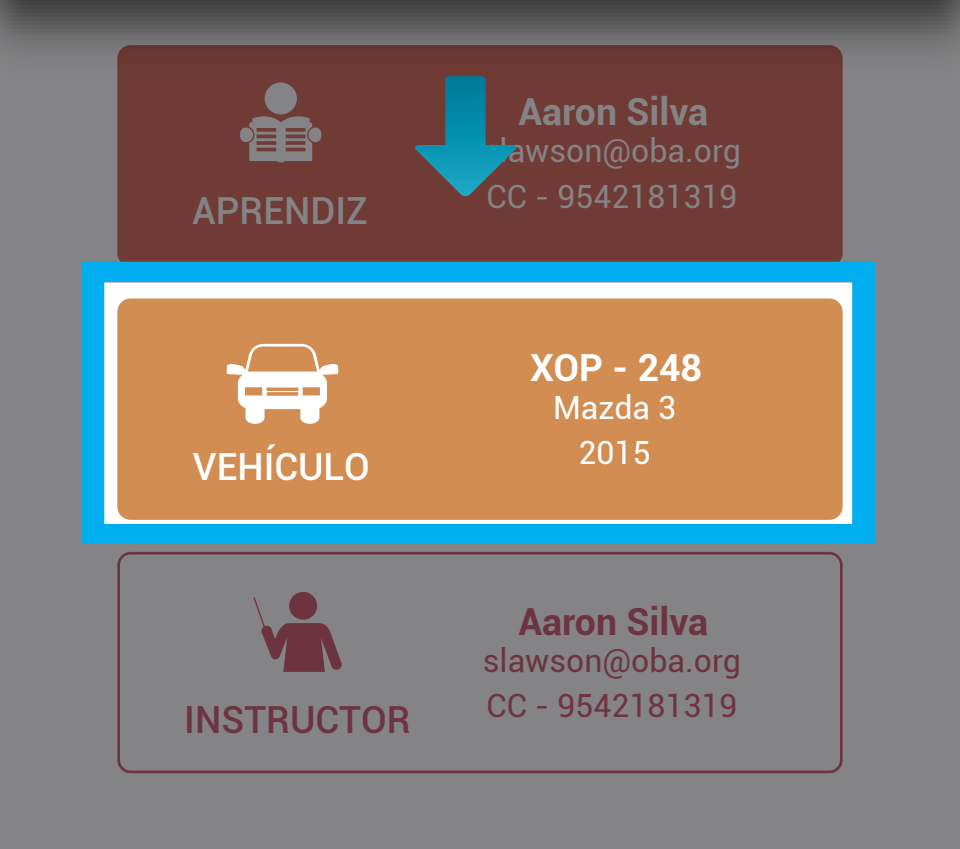

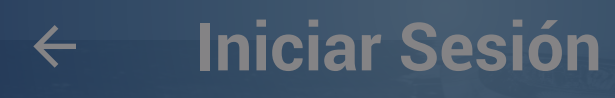

### Para continuar, complete el escaneo del Aprendiz, Vehículo e instructor

# Por último, haga la validación de las huellas del instructor.

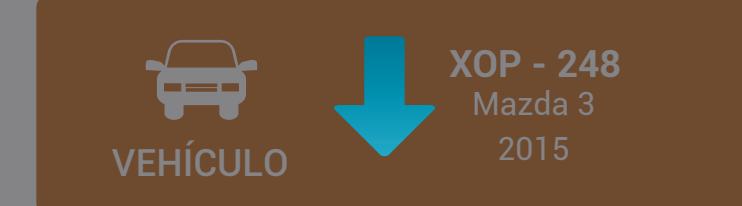

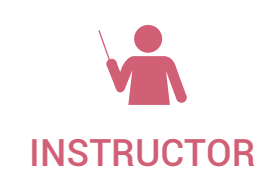

Aaron Silva slawson@oba.org CC - 9542181319

# Importante

El proceso de validación de las huellas del instructor es igual al proceso de validación de las huellas del aprendiz, debe realizarse de la misma manera.

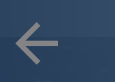

## Iniciar Sesión

## Por favor inicie sesión

Una vez en ingreso sea validado, cambiará el estado de apariencia del botón identificando que el proceso se ha cumplido

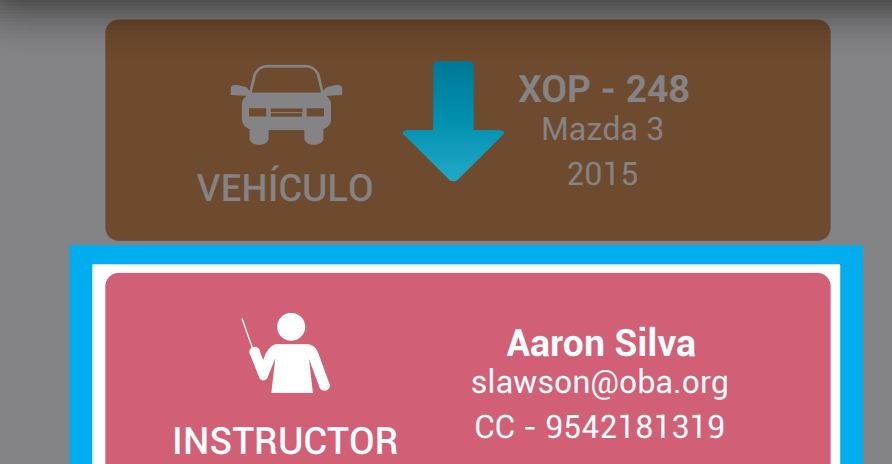

#### INICIAR SESIÓN

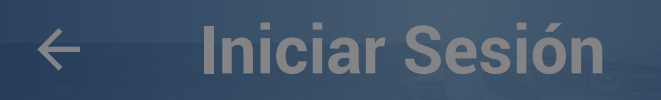

## Por favor inicie sesión

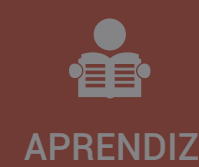

**Aaron Silva** slawson@oba.org CC - 9542181319

Cuando validación delos 3 ítems sea completada, se activará el botón de "INICIAR SECIÓN".

INSTRUCTOR

CC - 9542181319

**INICIAR SESIÓN** 

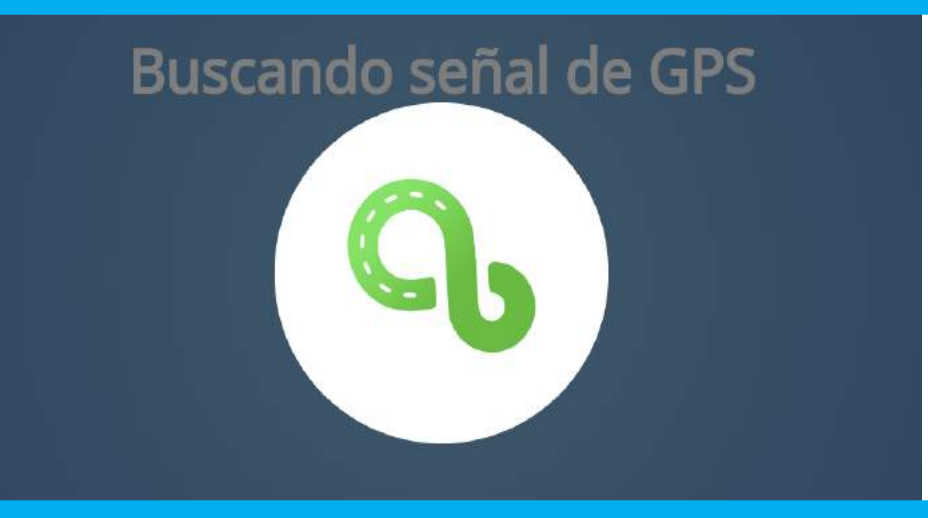

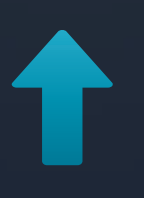

A continuación, la aplicación validará la conectividad con el GPS.

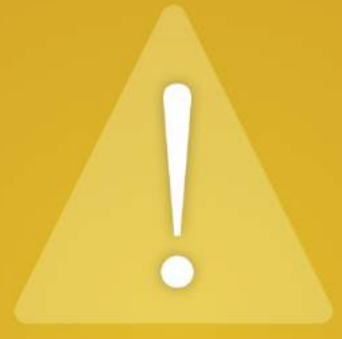

#### No se pudo obtener señal de GPS

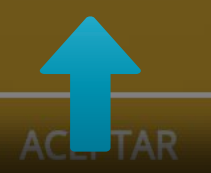

En caso de que no sea posible obtener la señal del GPS, se le notificará al usuario.
Si la señal del GPS es obtenida correctamente, Se mostrará la notificación de inicio de clase, pulse "ACEPTAR".

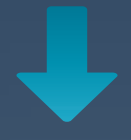

El tiempo mínimo de clase es de 45 minutos a partir de ahora, recuerde que para finalizar la sesión debe realizar el escaneo de las huellas del aprendiz, instructor y la calcomanía del vehículo.

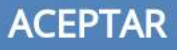

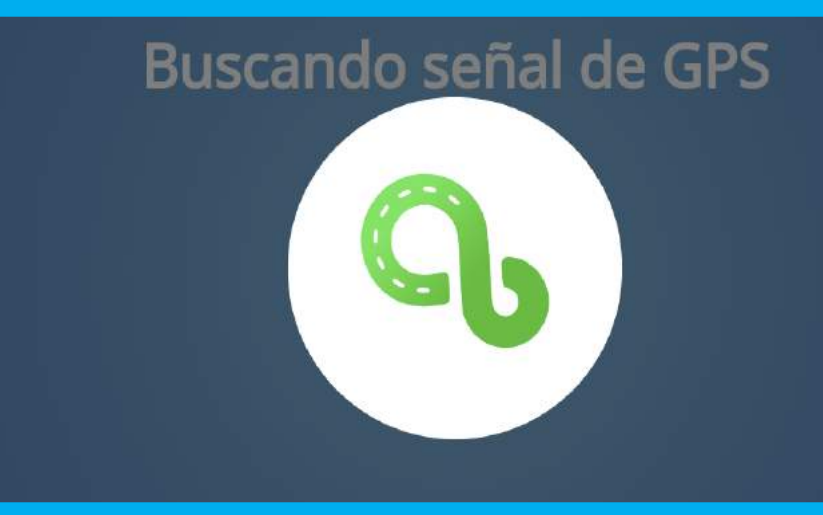

A continuación, la aplicación validará por segunda vez la conectividad con el GPS.

Sesión Práctica

# 00:00:34

Tiempo mínimo 45 minutos

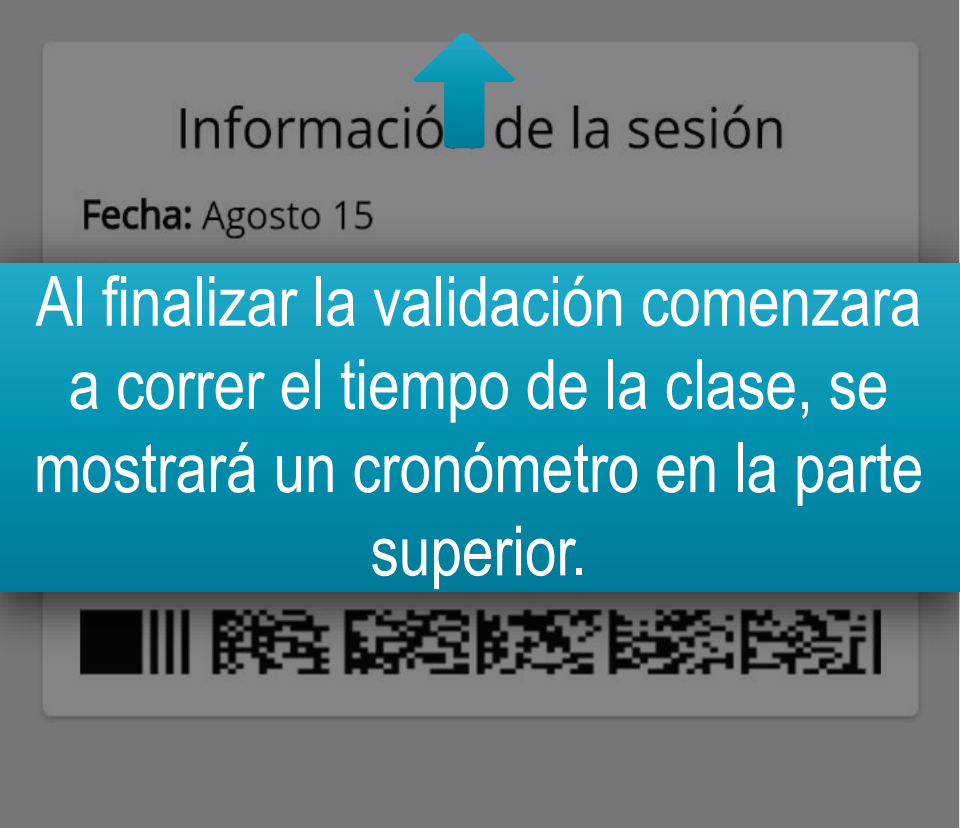

FINALIZAR SESIÓN

#### Sesión Práctica

# 00:00:34

Tiempo mínimo 45 minutos

#### Información de la sesión

Fecha: Agosto 15 Hora: 05:00pm - 06:00pm Aprendiz: DANIEL CARDOZO Instructor: RENE PEREZ

> *Sesión iniciada el 15 de agosto a las 05:01:14pm*

# 

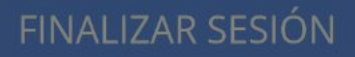

Adicional se mostrará la información de la sesión.

# Importante

En caso de que la hora del dispositivo sea modificada y no coincida con la hora satelital, se le mostrará un mensaje informativo al usuario.

Tenga en cuenta que estas clases no podrán ser sincronizadas.

#### Sesión Práctica

# 00:01:25

Tiempo mínimo 45 minutos

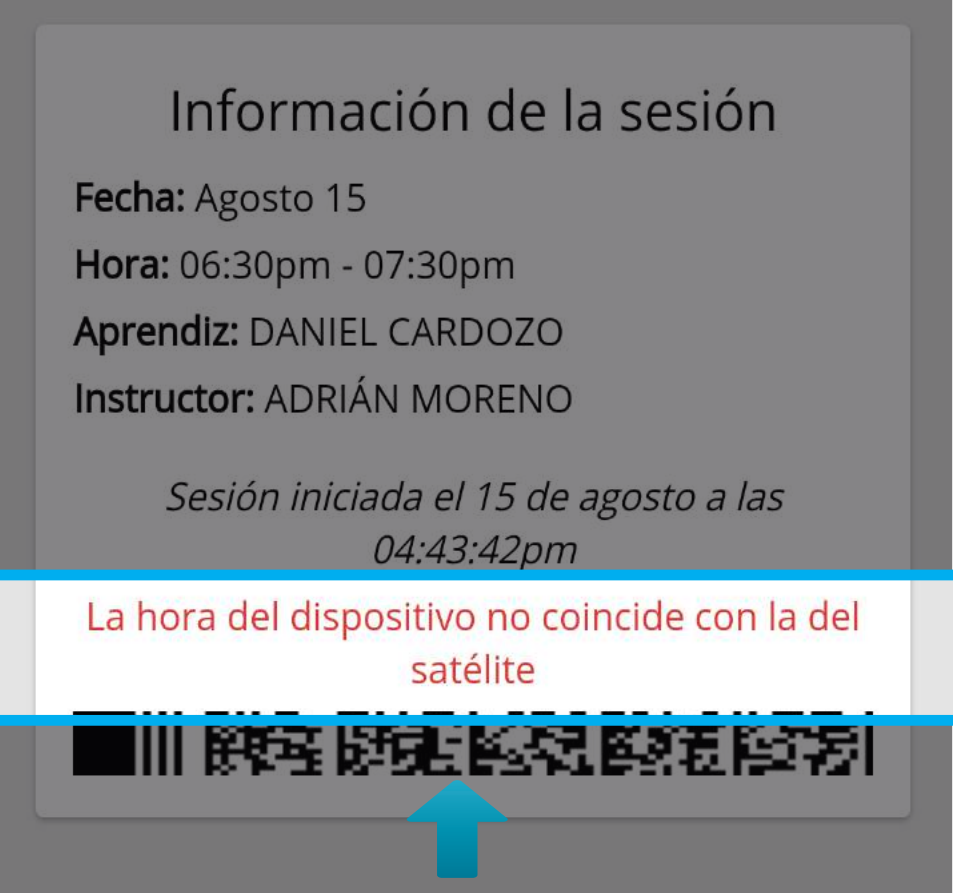

### Mensaje informativo

## Importante

Para hacer el proceso de salida de la clase, debe tener en cuenta:

1. Cumplir el tiempo mínimo de permanencia en clase.

 Realizar nuevamente el escaneo de todos los ítems (hacer el mismo proceso de ingreso: escaneo Instructor, vehículo y aprendiz).

#### Sesión Práctica

### Para registrar la salida, debe hacer clic en finalizar y escanear todos los ítems nuevamente.

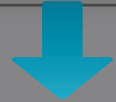

FINALIZAR SESIÓN

# Importante

En caso de que no se cumpla el tiempo mínimo de permanecía, debe tener en cuenta la siguiente información. Se mostrara el siguiente mensaje Para finalizar la clase pulse en "Continuar", para volver pulse en "Cancelar".

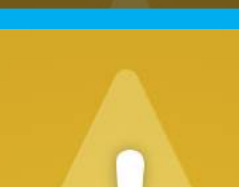

Si cierra esta sesión antes del tiempo mínimo, no contará en el avance. ¿Desea continuar?

CANCELAR

CONTINUAR

# Importante

En caso de que cumpla con el tiempo mínimo de permanencia en la clase omita el paso anterior; podrá realizar el proceso de salida sin ningún problema. Para registrar la salida, debe escanear todos los ítems nuevamente.

escaneo del Appendiz, Vehículo e Instactor

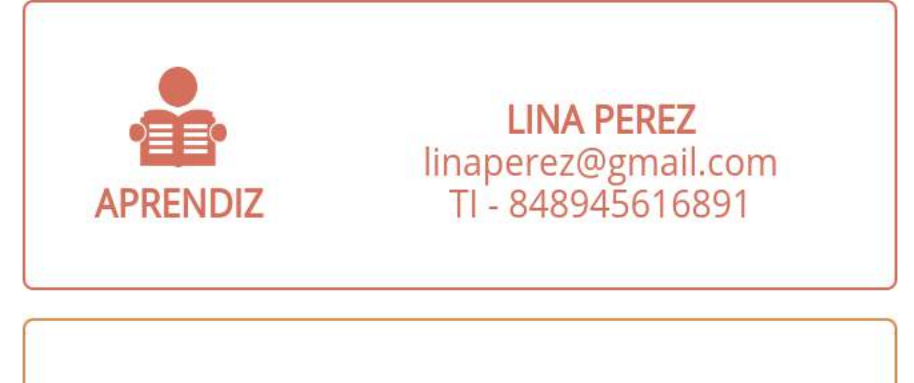

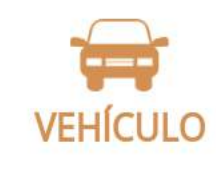

QRT-963 REBELLIN REBELLIN 2016

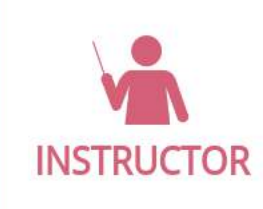

CAMILA LOPEZ icamila1@yahoo.es PE - S2214510

#### **CERRAR SESIÓN**

🖘 🗐 100% 🖿 6:47 p. m.

#### Cerrar sesión

....

#### Para continuar, complete el escaneo del Aprendiz, Vehículo e Instructor

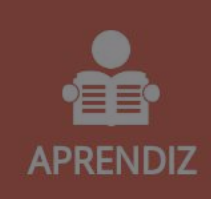

**LINA PEREZ** linaperez@gmail.com TI - 848945616891

### Cuando la validación de los 3 ítems sea completada, se activará el botón de "CERRAR SESIÓN".

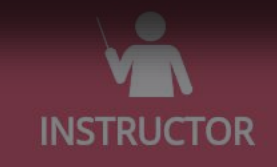

CAMILA LOPEZ amila1@yahoo.es PE - S2214510

CERRAR SESIÓN

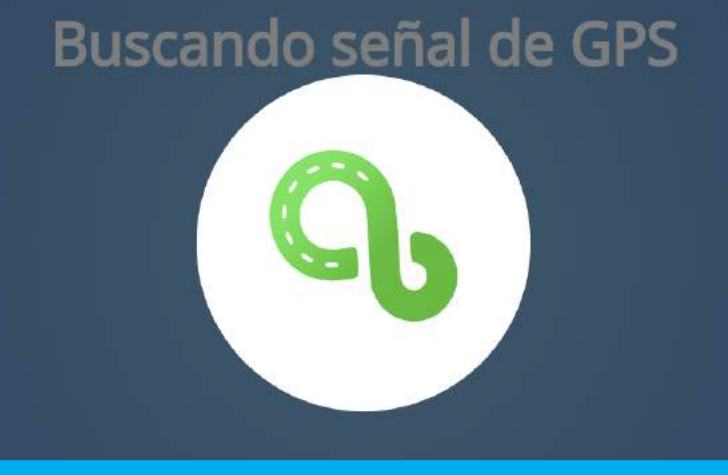

↓

A continuación, la aplicación validará nuevamente la conectividad con el GPS.

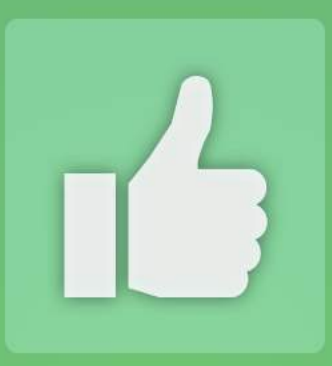

#### Se ha cerrado la sesión correctamente

# Recibirá notificación de Éxito.

ACEPTAR

### Iniciar examen práctico

Inicie y realice los exámenes prácticos que usted tiene agendados.

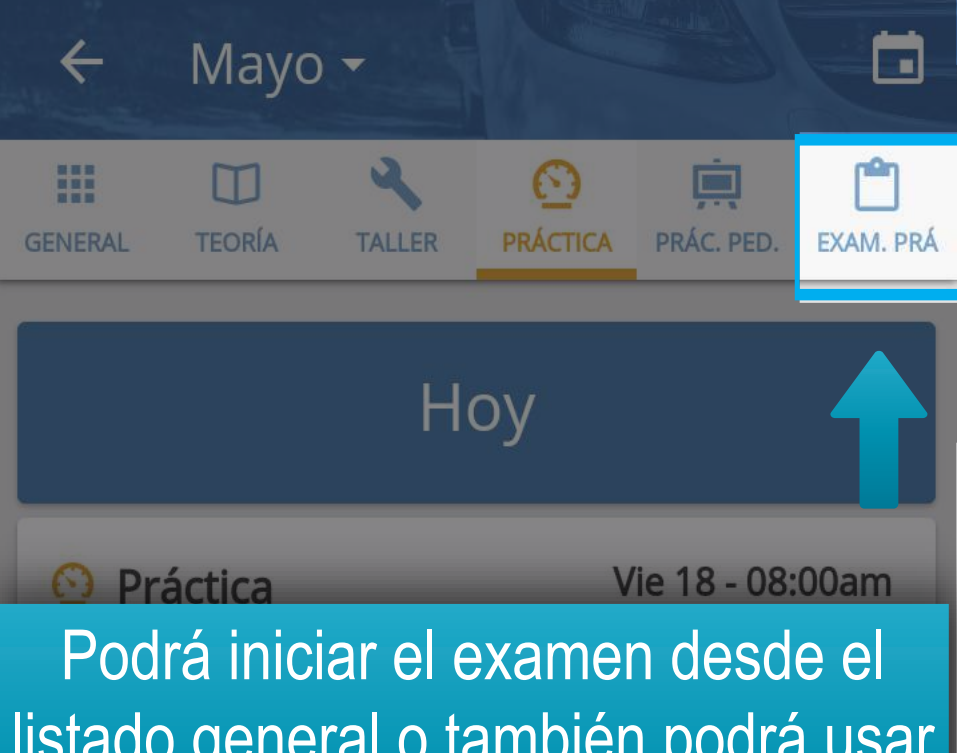

listado general o también podrá usar el filtro pulsando en el icono de "Examen Práctico".

Aprendiz: ELSA PRIETO Vehículo: REBELLIN REBELLIN (QRT-963)

### Miércoles 23

#### 🖸 Práctica

Mié 23 - 10:00am

CEA: CEA ADRIÁN Aula/Pista: P-001 Dirección: Calle 12-03

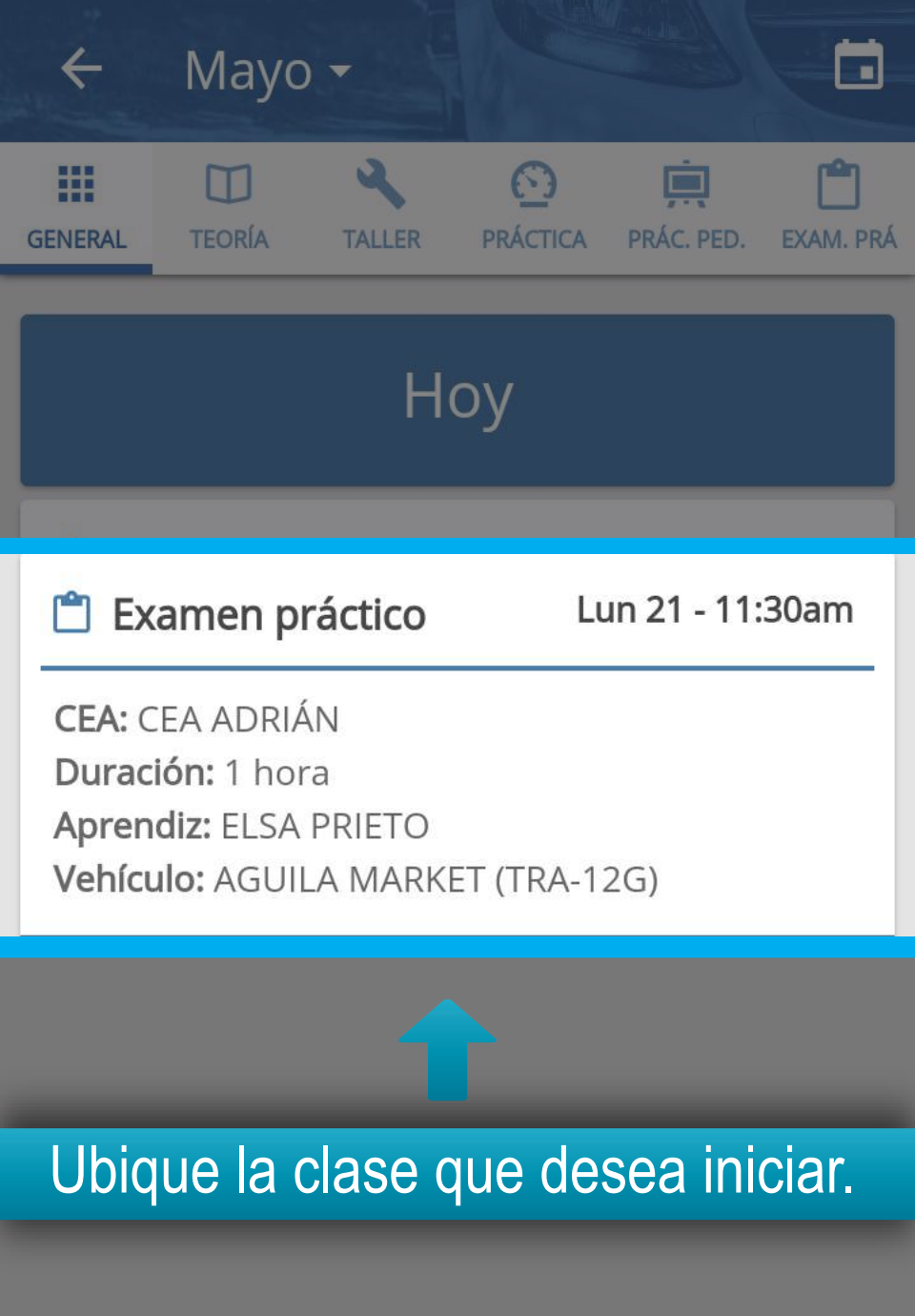

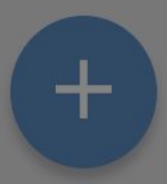

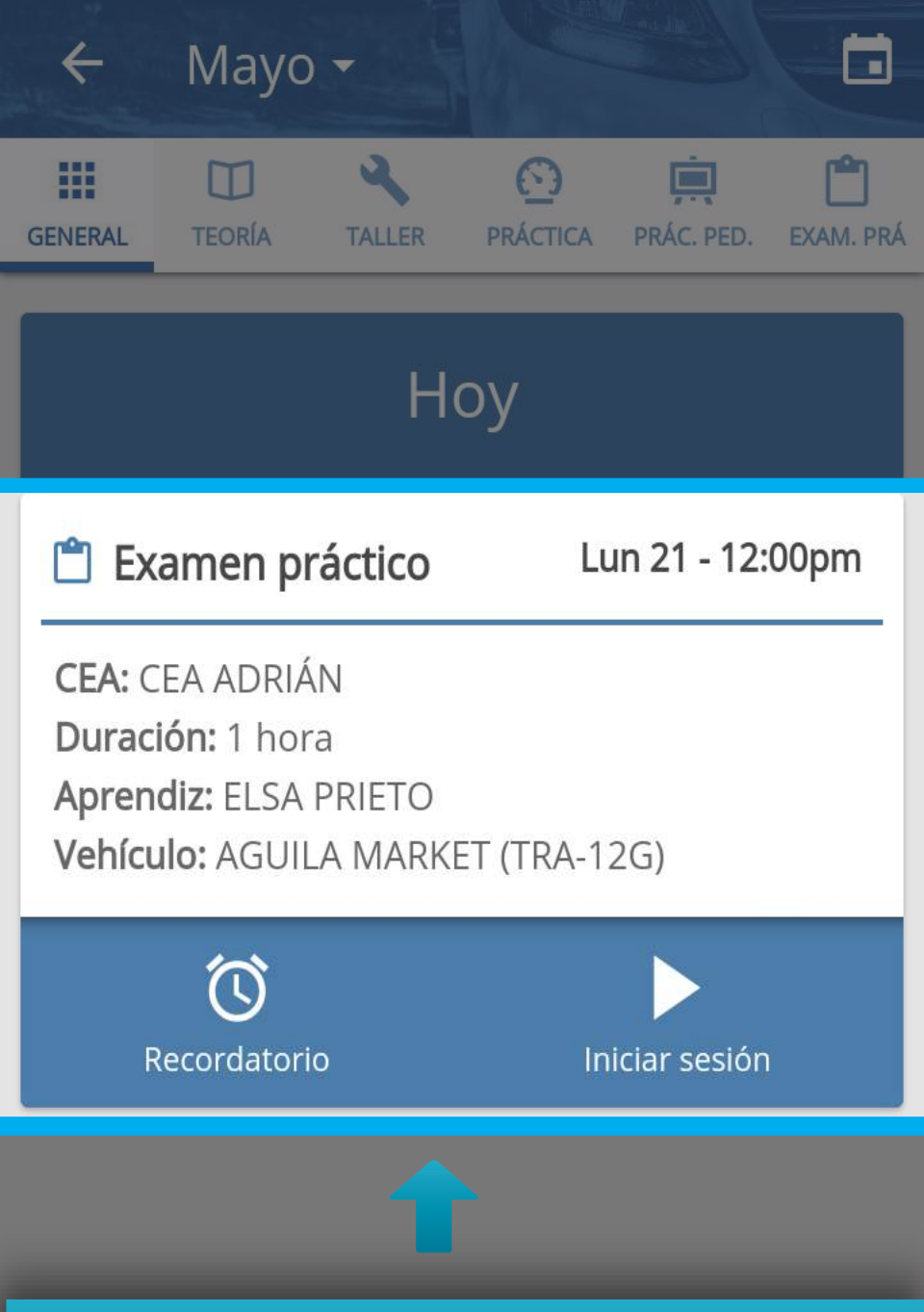

Pulse sobre la clase que desea iniciar para desplegar el menú, a continuación, pulse en "Iniciar sesión".

### Nota

Al ingresar, deberá realizar el proceso de validación de huellas para iniciar el examen, el proceso se realiza de la misma manera que se hace para iniciar una clase práctica de manejo explicado anteriormente.

Una vez finalizada la validación de huellas, siga con el proceso como se explica a continuación.

#### Para continuar, complete el escaneo del Aprendiz, Vehículo e Instructor

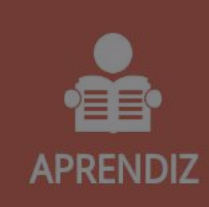

**ELSA PRIETO** aprendiz00123@yopmail.com CO - 1223334444

## Cuando la validación de los 3 ítems sea completada, se activará el botón de "INICIAR SESIÓN".

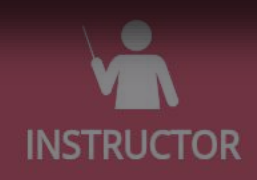

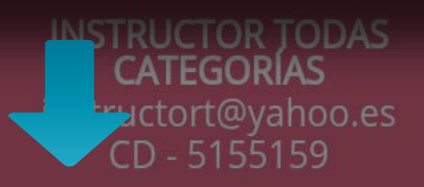

INICIAR SESIÓN

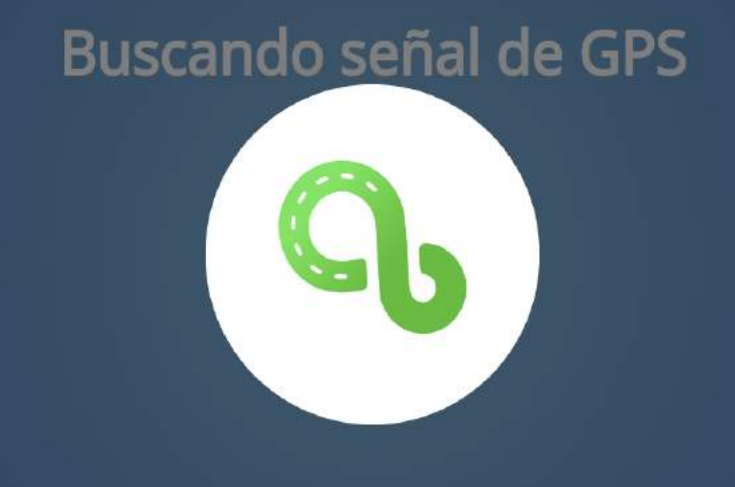

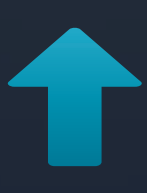

A continuación, la aplicación validará la conectividad con el GPS.

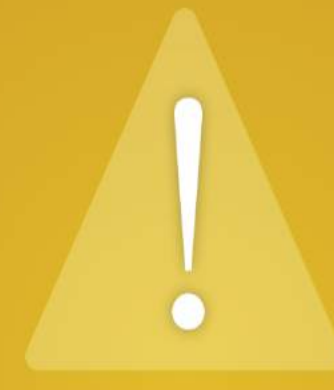

### No se pudo obtener señal de GPS

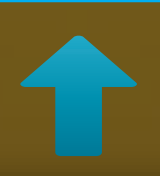

En caso de que no sea posible obtener la señal del GPS, se le notificará al usuario. Si la señal del GPS es obtenida correctamente, Se mostrará la notificación de inicio de clase, pulse "ACEPTAR".

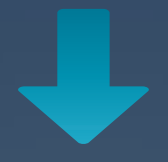

El tiempo mínimo de clase es de 10 minutos a partir de ahora, recuerde que para finalizar la sesión debe realizar el escaneo de las huellas del aprendiz, instructor y la calcomanía del vehículo.

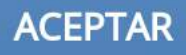

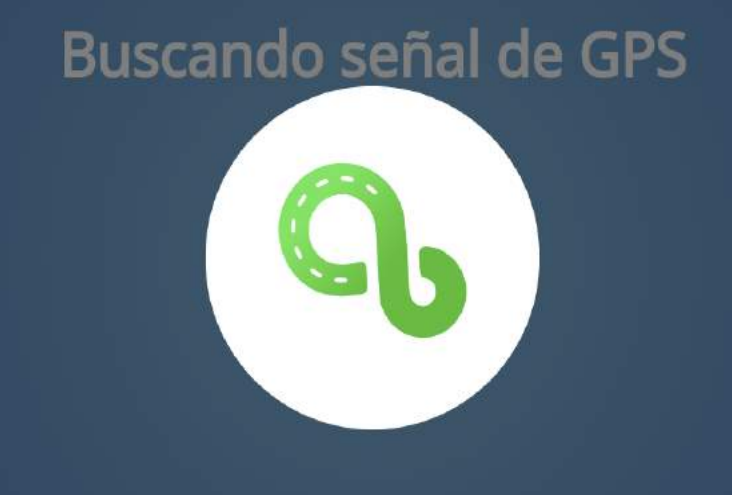

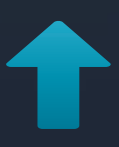

A continuación, la aplicación validará por segunda vez la conectividad con el GPS.

# 00:00:27

Ítems evaluados: 1/32

#### Ajuste de asiento

Al pulsar "ACEPTAR" empezará a correr el tiempo de la clase, se mostrará un cronómetro en la parte superior y se mostrará el número de ítems evaluados.

Utilización de elementos de seguridad

Reprobado

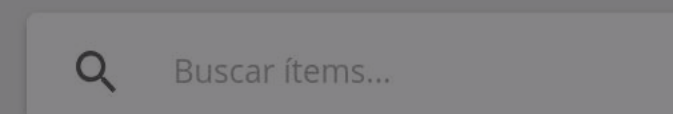

# 00:00:27

Ajuste de asiento

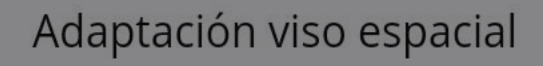

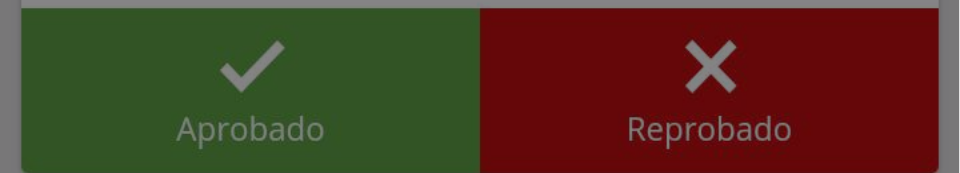

Tendrá un buscador disponible en caso de que necesite evaluar o buscar un ítem en específico.

Aprobado

Reprobado

# 00:00:27

Ítems evaluados: 1/32

Ajuste de asiento

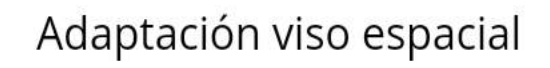

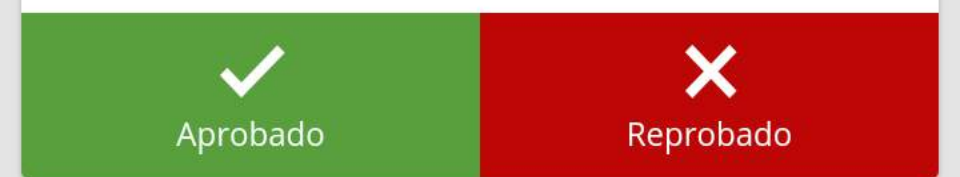

Utilización de eler ntos de seguridad

Debe responder a cada ítem del examen pulsando en las opciones "Aprobado" o "Reprobado" según sea el caso.

# 00:01:55

Ítems evaluados: 32/32

#### Cargue y descargue de mercancías

Una vez sean evaluados todos los ítems, ubique en la parte inferior la opción "Finalizar Examen" y pulse sobre ella.

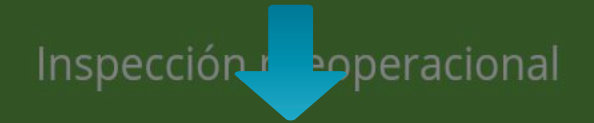

FINALIZAR EXAMEN

**GUARDAR AVANCE Y SALIR** 

Buscar ítems...

#### Resultado

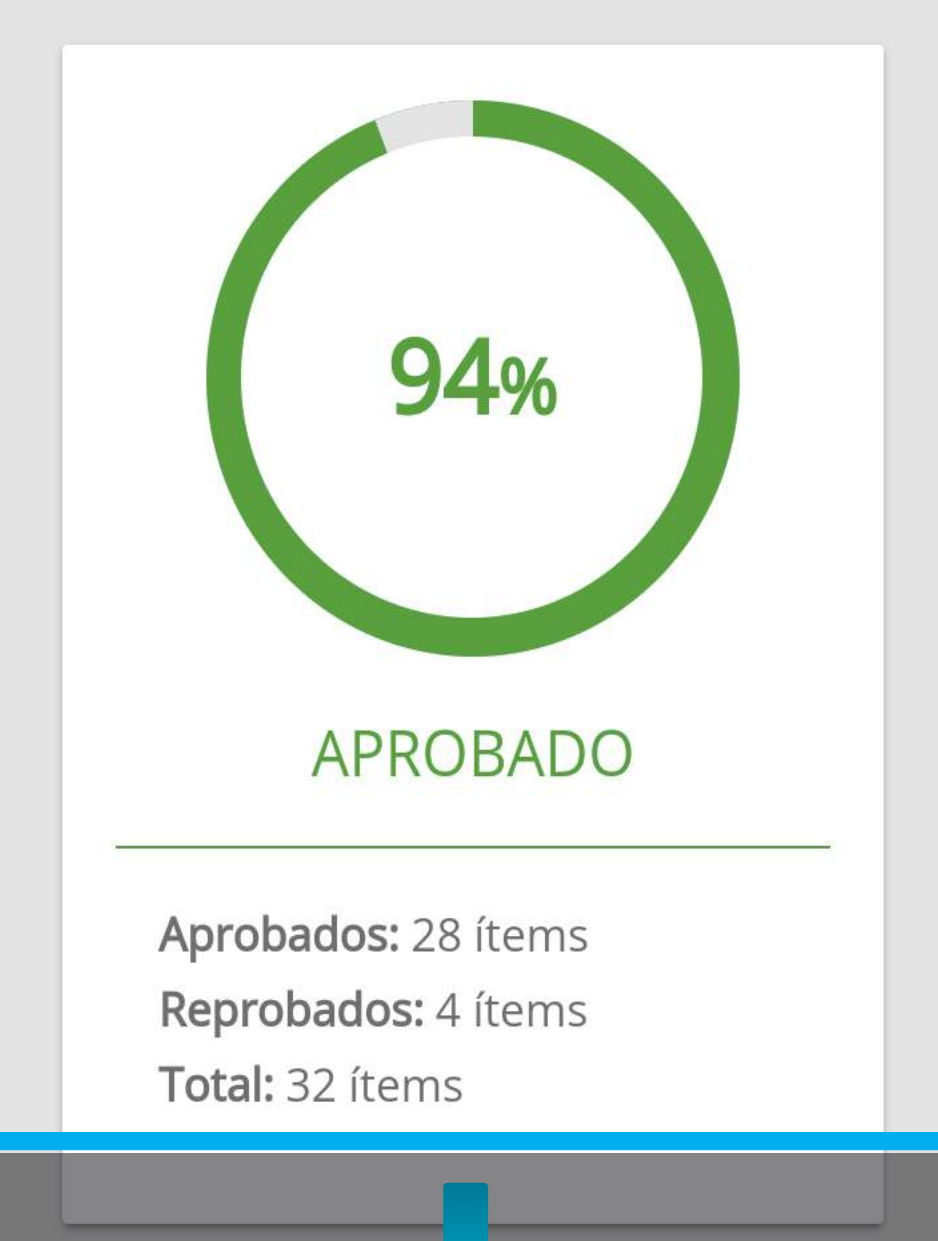

# Se mostrará el detalle de los resultados del examen.

🗊 ار 🕄 🛱 T2% 🗊 12:31 p. m.

#### Resultado

----

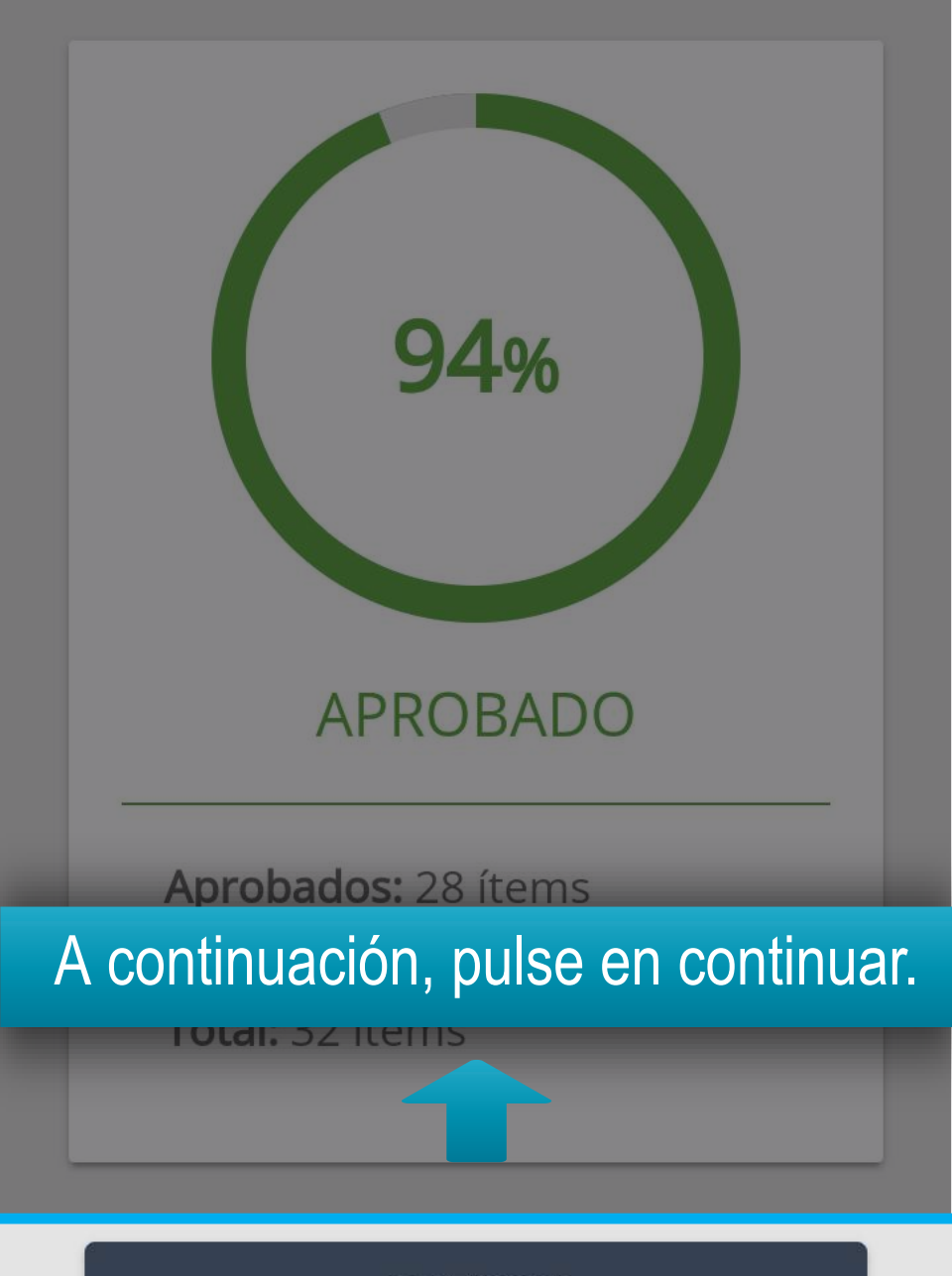

CONTINUAR

# Nota

Para hacer el proceso de salida del examen, debe realizar nuevamente el escaneo de todos los ítems (Instructor, vehículo y aprendiz) de la misma manera que al iniciar el examen.

#### Para continuar, complete el escaneo del Aprendiz, Vehículo e Instructor

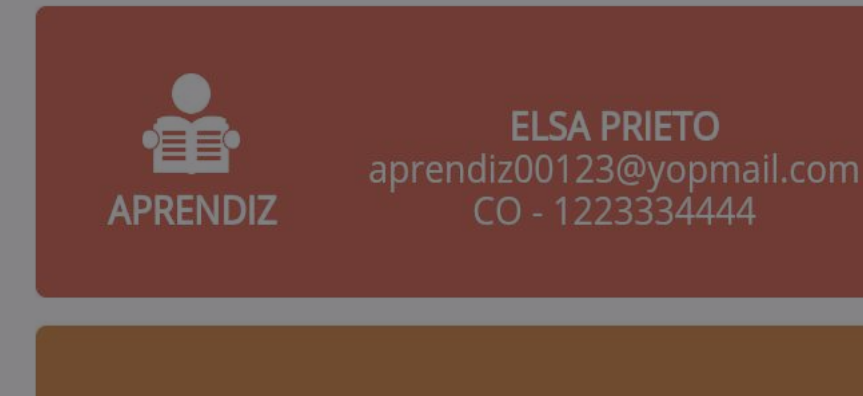

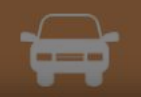

**TRA-12G** AGUILA MARKET

## Cuando la validación de los 3 ítems sea completada, se activará el botón de CERRAR SESIÓN".

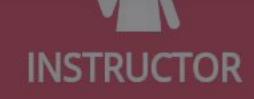

CATEGORIAS structort@yahoo.es \_CD - 5155159

CERRAR SESIÓN

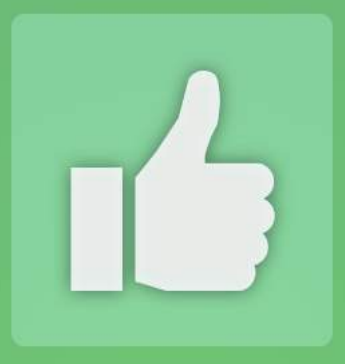

#### Se ha cerrado la sesión correctamente

# Recibirá notificación de Éxito.

ACEPTAR

# Importante

En caso de que por cualquier motivo no se pueda completar el examen en su totalidad, podrá guardar el avance y continuar en otra sesión, para esto, siga las indicaciones que se le dan a continuación

# 00:16:26

Ítems evaluados: 5/32

#### Uso de salidas de emergencia

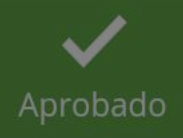

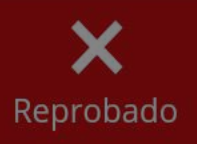

### Inspección preoperacional Diríjase a la parte final de las preguntas y ubique la opción "GUARDAR AVANCE Y SALIR".

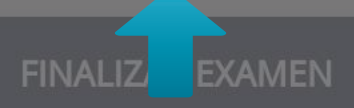

#### **GUARDAR AVANCE Y SALIR**

Buscar ítems...
Se le mostrará un mensaje con el resumen del examen y la solicitud de confirmación.

Seleccione "CONTINUAR" para guardar su avance, recuerde que deberá terminar el exámen en una próxima cita, Seleccione "VOLVER" para completar los ítems faltantes.

Calificados: 5 Pendientes: 27 Total: 32

CONTINUAR

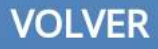

Seleccione "CONTINUAR" para guardar su avance, recuerde que deberá terminar el exámen en una próxima cita, Seleccione "VOLVER" para completar los Seleccione "CONTINUAR" para confirmar la acción o "VOLVER" para continuar con el examen. Pendientes: 27

Total: 32

CONTINUAR

VOLVER

## Nota

Para hacer el proceso de **"GUARDAR AVANCE Y** SALIR", debe realizar nuevamente el escaneo de todos los ítems (Instructor, vehículo y aprendiz) de la misma manera que al iniciar el examen.